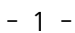

|                      |                             | 사                   | 업신청 I                 | 내역                |                    |                             |
|----------------------|-----------------------------|---------------------|-----------------------|-------------------|--------------------|-----------------------------|
| 최근 10년간 사업신청         | 목록과 진행단계 및 결고               | 누를 알려드립니다.          |                       |                   |                    |                             |
|                      | 클린사업장 조성                    | 성사업 신청 단계           |                       |                   | 보조금 지급             | 신청단계                        |
| STEP 01<br>사업장 정보 입력 | STEP 02<br>→ 사업참여<br>관련파일첨부 | STEP 03<br>업체/모델 선정 | STEP 04<br>→ 자금신청서 제출 | STEP 05<br>→ 결정통보 | STEP 06<br>→ 보조금 지 | STEP 07<br>급 신청 ↔ 보조금 입금 확인 |
| 작성년도 2022            | <u> </u>                    |                     |                       |                   | 1                  | 신규사업신청                      |

- ① "신규사업신청" 클릭
- 2. 신규사업신청
- ① 산재가 미가입된 경우 로그인(사업신청) 불가
   ② 로그인 오류 시 공동인증서 프로그램 수동설치 다운로드하여 설치 후 브라우저 재실행 조치 또는 공단 문의

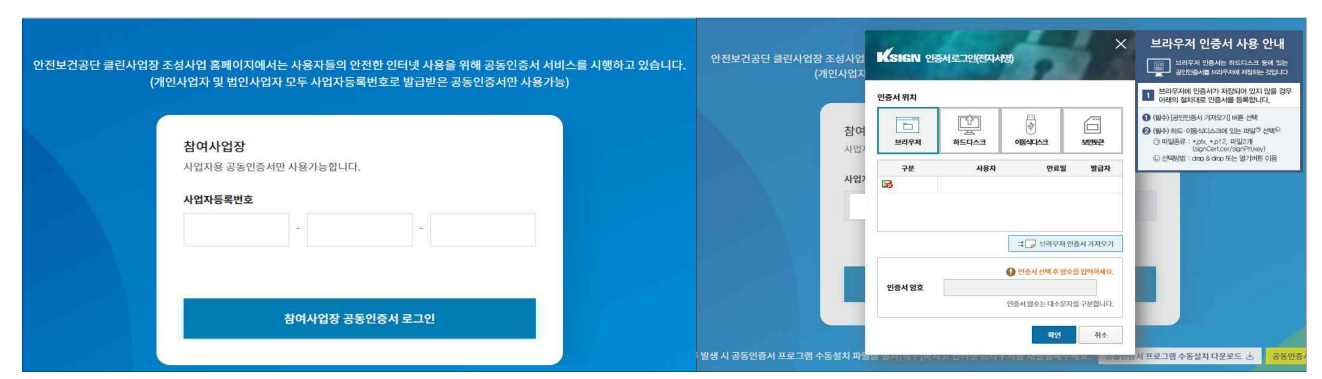

- ② 사업자등록번호 입력 및 공동인증서 로그인
- ❶ Windows10 이상 / 크롬(Chrome) 사용 권장 ❷ 크롬 최신버전 사용, 팝업허용 및 쿠키삭제 필수

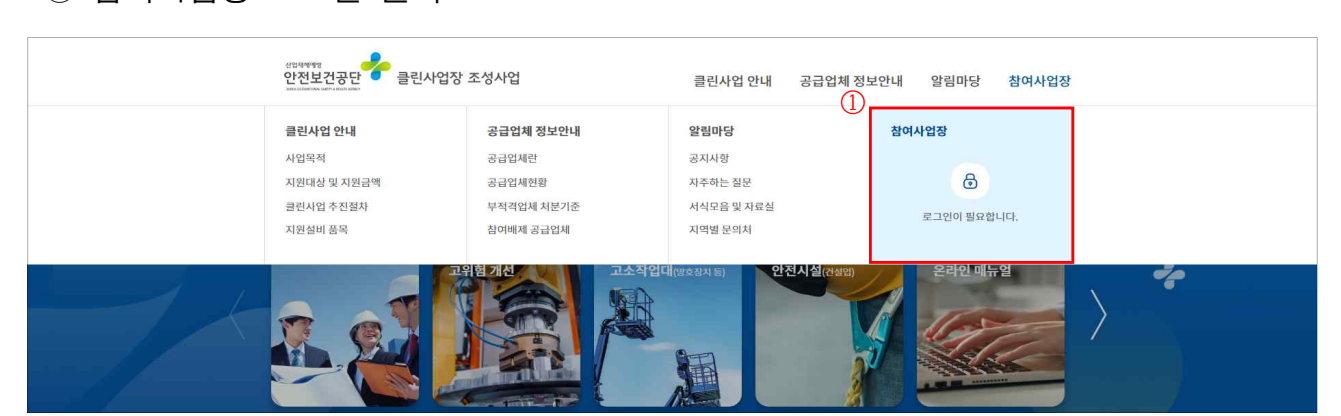

① 참여사업장 로그인 클릭

1. 로그인

굴착기 안전장치 온라인신청 매뉴얼 (자동안전 퀵커플러 · AVM · 충돌재해예방설비)

동안전 퀵커플러·AVM·충돌재해예방설비

② "이동식크레인·고소작업대 방호장치 등" 클릭

| 사업신청                                    |                                              |                                  |                           |                                  |  |  |  |  |  |  |
|-----------------------------------------|----------------------------------------------|----------------------------------|---------------------------|----------------------------------|--|--|--|--|--|--|
| 클린사업장 조성금 지원사업 신청 절차 프로세스를 단계별로 알려드립니다. |                                              |                                  |                           |                                  |  |  |  |  |  |  |
|                                         | 클린사업장 조성사업 신청 단계                             |                                  | 보조금 지급                    | ት 신청 단계                          |  |  |  |  |  |  |
| STEP 01<br>사업장 정보 입력<br>→               | STEP 02 STEP 03<br>사업참여 → 업체/모델 선전<br>관련파일첨부 | STEP 04 STE<br>형 → 자금신청서 제출 → 결간 | EP 05 STEP 06<br>형동보      | STEP 07<br>급 신청 → 보조금 입금 확인      |  |  |  |  |  |  |
| ○ 보조금 지급 신청 보조금 지원사업 투자계획에              | 따른 설비투자를 완료하였으므로 관련파                         | 일(입금 희망통장 사본, 전자세금계산서, 이         | 행보증보험 증권 등)을 첨부하여         | 투자완료확인을 요청합니다.                   |  |  |  |  |  |  |
| 🗿 보조금 입금 확인                             |                                              |                                  |                           |                                  |  |  |  |  |  |  |
| 산업재해예방시설 보조금의                           | 입금정보(입금일, 입금액 등)을 확인합니다                      | 4.                               |                           |                                  |  |  |  |  |  |  |
| 클린사업장 인정                                | ②<br>사망사고 등 고위협 개선                           | 이동식크레인 · 고소작업대<br>방호장치 등         | <b>추락방지 안전시설</b><br>(건설업) | <b>산업단지 산재예방시설</b><br>(산업재해예방시설) |  |  |  |  |  |  |
| 3. 참여사업장                                | 이용 동의                                        |                                  |                           |                                  |  |  |  |  |  |  |

② "산업재해예방시설자금 보조금 투자 시 준수사항 및 이행확인 서약서" 다운로드

참여사업장 이용 동의

(이동식크레인·고소작업대 방호장치 등)

한국산업안전보건공단에서 시행하는 「클린사업장 조성사업」과 관련하여 안전·보건 시설개선에 필요한 설비·공사의 구매 과정 또는 구매 이후 책임의 소재를 명확히 하여 향후 발생될 수 있는 문제점을 사전에 예방하기 위한 목적으로 이용하시기 전에 반드시 읽어보시고, 본 내용에 이의가 없으며 동의하는 경우에 이용하여 주시기 바랍니다.

① 참여사업장 사업주 동의사항 등 각각의 내용을 숙지한 후 체크

후 자필 서명하여 스캔(이후 단계에서 첨부) ③ "사업신청" 클릭

※ 모든 사항에 체크(동의·서약) 시에만 사업신청 버튼 활성화

그 밖에 필요하다고 광역본부장등이 인정하여 보조금 지급심사위원회에서 결정하는 경우

🛎 산업재해예방시설자금 보조금 투자 시 준수사항 및 이행확인 서약서 🛛 📿

3

- 공단에 제출한 세금계산서를 미신고하거나, 제출된 세금계산서와 최종 투자금액이 차이가 발생한 경우 등

위의 산업재해예방시설자금 보조금 지급사업 투자 시 준수사항을 충분히 숙지하고 이행할 것을 서약합니다.

사업신청

참여사업장 사업주 동의사항

참여사업장 사업주 동의사항

1

#### - 2 -

취소

#### 4. 사업장 정보 입력

④ "다음단계 이동" 클릭

**참여사업장 정보** (전체 항목 필수 입력)

대표자 정보 (전체 항목 필수 입력)

0

참여사업장 담당자 정보 (전체 항목 필수 입력)

대상구분

추가지원(해당시)

성명(생년월일)

성명/직책

자택전화번호

- ① 참여사업장 선택 : 사업을 진행 할 사업장관리번호(개시번호)를 클릭
- 상시근로자수 50인 이상인 경우 신청 불가

❷ 건설업의 경우 건설현장인 경우 신청불가, 건설업본사(90515) 또는 건설기계관리사업(40010)은 가능

| ↑ 참여사업장 ▼ 사업신        | 청 🔻             | 사업장 정보 입력              |                       |     |                     |
|----------------------|-----------------|------------------------|-----------------------|-----|---------------------|
|                      | ● 클린사업장 조성사업    | a > 참여사업장 신청서          | 작성 > 참여사업장 선택 - Chr ㅡ | ×   |                     |
| 사업장 정보 인형            | 같ean.kosha.or.k | r/join/joinCmbPopu     | p.ao                  | × - | 방호장치 등)             |
|                      | 관리번호            | 개시                     | 번호 검색                 |     | 0-040/              |
| STEP 01<br>사업장 정보 입력 | • 조회 후 검색결과 중 ( | 해당 주소를 클릭하시면           | 자동입력됩니다.              | -   | STEP 04<br>자금신청서 제출 |
|                      | 사업장 관리번호        | 사업 <mark>장 개시번호</mark> | 사업장 이름                |     |                     |
| 참여사업장 정보 (전체 항목 필수   |                 | 0000000000             | 00산업                  |     |                     |

| 사업장 정보 입력 🏓 🛁        | · 조회 후 검색결과 중 해당 주소를 클릭하시면 자동입력됩니다. |            |        | - | STEP 04<br>자금신청서 제출 |
|----------------------|-------------------------------------|------------|--------|---|---------------------|
|                      | 사업장 관리번호                            | 사업장 개시번호   | 사업장 이름 |   |                     |
| 참여사업장 정보 (전체 항목 필수 1 |                                     | 0000000000 | 00산업   |   |                     |
|                      |                                     |            |        | - |                     |

※ 추가지원 대상(보조금 한도 3천만원에서 해당 시 1천만원 증액)에 해당할 경우 항목에 체크, 이후 단계에서 증빙첨부 . . . 

| 강소기업      | 고용노동부로부터 강소기업으로 인정                              |
|-----------|-------------------------------------------------|
| 위험성평가 인정  | 공단으로부터 위험성평가 우수사업장 인정                           |
| 고용증가 사업장  | 과거 지원시점 대비 고용인원 증가(최초지원 사업장 해당없음)               |
| 고위험업종 사업장 | 업종코드 : 20903, 20912, 21801, 21804, 21856, 22601 |

휴대폰번호

휴대폰번호

이메일

- 3 -

(3)

취소

@

③ 참여사업장 담당자 정보 입력 : 사업진행을 위한 실무자 정보 입력

 강소기업
 위험성평가
 고용증가
 고위험업총

\* 담당자 휴대폰 번호로 인증번호, 신청 결과 등이 SMS로 발송됩니다. 번호가 정확한지 다시 한번 확인해주세요!

다음단계 이동

(4)

- 자라 단계별 상태 SMS 발송)

| * | 담당자 | 휴대폰번호로 | 인증번호가 | 발송(이후 | 사업이 | 진행됨에 | 따라 단계별 | 상태 | SMS | 빝 |
|---|-----|--------|-------|-------|-----|------|--------|----|-----|---|

#### 5. 관련 파일 첨부

- ① 산재예방시설 보조금 투자시 준수사항 및 이행확인 서약서 첨부 : 3의② 참고
- ② 4대 사회보험 사업장 가입자 명부 첨부(신청일 이전 15일 이내)
- ③ (해당 시) 추가지원 증빙자료 첨부 : 4의② 참고 ④ "제출" 클릭

| 1 * 산재예방시설 보조금 투자시 준수사항 및 이행확인 서약서(자필<br>명, 공지사항 양식 다운로드)                | (A) + 10.0 MB        |
|--------------------------------------------------------------------------|----------------------|
| ② * 4대 사회보험 사업장 가입자 명부(신청일 이전 15일 이내 발급분                                 | <b>Z</b> ) + 10.0 MB |
| ③[해당시] 추가지원(고용증가, 위험성평가, 고위험업종, 강소기업)                                    | ) + 10.0 MB          |
| • 첨부파일 크기는 10MB 이하만 첨부 가능합니다.<br>• 제출 시 담당자 휴대폰으로 인증번호가 전송되고, 인증번호 확인이 완 | 료되어야 정상 접수됩니다.       |

⑥ 자금신청서 접수 휴대폰 인증 : 4의③ 참고

|                                                | ② 자금신청서 접수 휴대폰 인증 - Chrome                                                                   | - 0 ×        |  |
|------------------------------------------------|----------------------------------------------------------------------------------------------|--------------|--|
| 과려 파인 처브 (**********                           | <ul> <li>clean.kosha.or.kr/join/join/ApplicationCertific</li> <li>자근시청서 정소 호대폭 인증</li> </ul> | ation.do     |  |
|                                                |                                                                                              |              |  |
| * 산재예방시설 보조금 투자시 준수사항 및 이후<br>명, 공지사항 양식 다운로드) | 인증변호                                                                                         | 입력           |  |
|                                                | <ul> <li>자금신형서 작성 시 등록한 담당자 휴대폰 SMS로 인증한<br/>휴대폰을 확인해주세요.</li> </ul>                         | 번호가 전송되었습니다. |  |
| * 4대 사회보험 사업장 가입자 명부(신청일 이전                    | • 휴대폰 인증 후 자급신청서 접수가 완료됩니다.                                                                  |              |  |
|                                                | <ul> <li>· 핸드폰인증 SMS 발송은 10초~1분정도 걸릴 수 있으니<br/>(인증을 또 누르시면 오류 발생함)</li> </ul>                | 조금 기다려주세요.   |  |
| [해당시] 추가지원(고용증가, 위험성평가, 고위                     |                                                                                              |              |  |

- 6-1. 자금신청서 제출
- ① 업체/모델 선정 : "추가" 클릭(품목이 여러개일 경우 반복수행)

| STEP 01<br>사업장 정보 입력 | ◆ STEP 02<br>관련 서류 등록 | → STEP 03<br>업체/모델 선정 | •    | STEP 04<br>자금신청 | 서 제출 |      |
|----------------------|-----------------------|-----------------------|------|-----------------|------|------|
| 업체/모델선정              |                       |                       |      |                 |      |      |
|                      |                       |                       |      |                 |      |      |
| 설비코드                 | 규격                    | 수량(면적)                | 소요금액 | 신청금액            | 삭제   | 보완대상 |
| 설비코드                 | ਜ-ਕ<br>1              | 수광(면직)                | 소요금액 | 신칭금액            | 삭제   | 보완대  |

② 대분류, 중분류, 소분류 및 규격 선택 ※ 콤보박스 선택

③ 지원가능업종 자동표출

| 진행 가능(지원대상 업종) | 진행 불가능(지원대상 아닌 업종) |
|----------------|--------------------|
| "지원가능합니다"표출    | "지원 불가능합니다"표출      |

④ 판단금액 확인 ⑤ 모델명, 수량, 단가 등 입력

● (공단) 판단금액 : 공단이 판단한 해당 설비의 1대(1식) 당 소요금액

❷ (사업주 예상) 금액 : 사업주가 제출한 설비의 단가와 수량으로 따져본 총 소요금액

※ 예상 보조금 산출방법 예시

예시1) 금액(2,800천원, 부가세 미포함)이 판단금액(2,530천원)보다 고가인 경우,
 판단금액(2,530천원)을 기준으로 하여 1,771천원 보조지원 결정·지원 (70% 지원)
 예시2) 금액(1,800천원, 부가세 미포함)이 판단금액(2,530천원)보다 저가인 경우,
 금액(1,800천원)을 기준으로 하여 1,260천원 보조지원 결정·지원 (70% 지원)

⑥ 공급업체 선택

※ 참여제한된 공급업체의 경우 선택 불가, 홈페이지 공지사항 참고

⑦ 차대번호 입력

※ 차대번호별 동일설비(품목) 중복지원 불가

⑧ 건설기계등록증, 견적서, 카탈로그, 설비 및 작업에 대한 증빙 등 첨부

⑨ "입력" 클릭 ⑪ "자금신청서 작성" 클릭

| ы.      | 🐓 업체 및 모델 정보 - 린<br>🔒 clean.kosha.or.kr/ | 국산업안전보건 클린사업장 조성사업 - Chrome<br>join/joinOthrProdInfo.do |             | -             | □ ×<br>@ ► TH     |         |
|---------|------------------------------------------|---------------------------------------------------------|-------------|---------------|-------------------|---------|
| Ľ,      | 업체 및 모델 정                                | 보                                                       |             |               | × 2성              | 시 등)    |
| STEP 01 | ○ 업체 및 모델                                | 1                                                       |             |               | TEP 04            |         |
| 사업장     | ( <u>2</u> )<br>대분류                      | 굴착기 자동안전 퀵커플러                                           | · 중분류       | 굴착기 자동안전 퀵커플러 | ·<br>·            | 데출      |
|         | 소분류                                      | 굴착기 자동안전 퀵커플러                                           | - 규격        | 11~15톤        | ~                 |         |
| 입세/모    | 3<br>지원가능업종                              | 지원가능합니다.                                                | (4)<br>판단금액 | 2,530,000     |                   |         |
| 설비코드    | (5)<br>모델명                               |                                                         | 수량          |               | २०५               | 삭제 보완대상 |
|         | 단가                                       |                                                         | 옵션단가        |               |                   |         |
| 업체/모델·  | 옵션내용                                     |                                                         | 6           |               |                   |         |
|         | 금액<br>(7)                                |                                                         | 공급업체        |               | 찾기                |         |
| 설비코드    | 차대번호                                     |                                                         |             |               | 보완 <mark>대</mark> | 상       |
|         |                                          | 건설기계등록증 사본 * 🛛 👬 10.0                                   | MB          |               | _                 |         |
|         | 8<br>alatinoi                            | 견적서(보조금신청 산출내역,<br>공급업체 직인필수) * + 10.0                  | MB          |               |                   |         |
|         | 근간적용                                     | 카탈로그(설명서, 사양서 등)* 🕂 10.0                                | MB          |               |                   |         |
|         |                                          | 대상설비 및 작업 등에 관한 증<br>빙서류(설비, 현장사진 등) * + 10.0           | МВ          |               |                   |         |
|         |                                          | 9                                                       | 입력          |               |                   |         |

# 6-2. 신청내역 및 진행상태 등 확인

| 선택 No | 신청사업명 | 사업장(현장)명 | 작성일 | 단계 | 진행상태     | 비고   |
|-------|-------|----------|-----|----|----------|------|
|       |       |          |     |    | 자금신청서 제출 | 신청완료 |

① "진행상태" 및 "비고"를 통해 진행정도 확인 가능

| 사업단계     | 내용                | 진행상태     | 비고       |
|----------|-------------------|----------|----------|
| 자금신청서 제출 | 사업장→공단으로 신청서 제출완료 | 자금신청서 제출 | 신청완료     |
| 심사중      | 공단담당자가 자금신청서를 검토중 | 자금신청서 제출 | 심사중      |
| 대상자 결정   | 지급대상자로 결정         | 결정통보     | 보조금 지급신청 |
| 반려       | 지급대상자로 결정되지 못함    | -        | 반려       |

※ 결정통보 : 신청사업의 검토를 완료, 심사를 통해 보조금 및 신청자 부담금액 결정

# 7. 보조금 결정통보 내용 확인

① 결정통보서 내용 확인 : 신청사업을 체크한 후 "결정통보서" 클릭

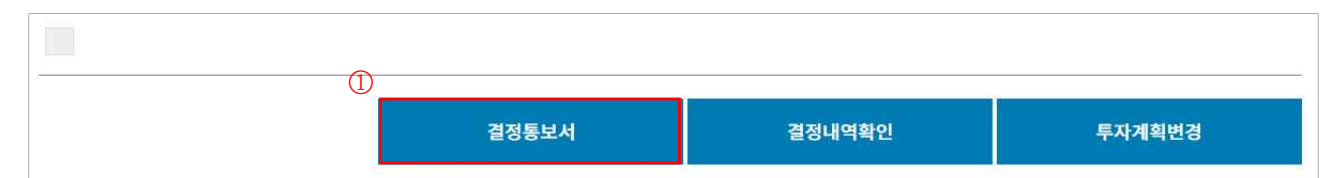

② 신청자부담금액 및 결정금액 확인

| 용어       | 내용                          | 예                              |
|----------|-----------------------------|--------------------------------|
| ① 소요금액   | 사업주가 소요된다고 판단하여 제출한 금액      | <b>2,800천원</b> (11~15톤)        |
| ❷ 판단금액   | 가격테이블, 시장조사를 통하여 공단이 책정한 금액 | 2,530 <b>천원</b> 으로 조정          |
| ③ 결정금액   | 판단금액의 70%(천원미만 절사)          | 1,771천원                        |
| 신청자 부담금액 | 소요금액 - 결정금액                 | 2,800 - 1,771 = <b>1,029천원</b> |

|                                               |             | 융자금<br>보조금 | 지원<br>지급  | 대상자 | 결건                    | 청통보 | 서 |          |
|-----------------------------------------------|-------------|------------|-----------|-----|-----------------------|-----|---|----------|
| (제11조제1항·제23조제1항, 제33조, 제37조제1항 및 제39조제1항 관련) |             |            |           |     |                       |     |   |          |
| (∧∥11≏                                        | L/11 78     |            | 2 07 1100 |     | and the second second |     |   |          |
| (세112<br>■ 신청자<br>■ 결정내역                      | ∟^∥1 8<br>} | 0          | 0         | 4   | 2 11 25000 (1251)     | 8   |   | (단위: 천원) |

③ 결정내용에 이상이 없다면 설비투자 진행, 현장설치 완료

# 8. 투자완료 및 지급신청

 사망사고 등 고위험 개선
 결정통보
 보조금 자급신청

① "보조금 지급신청" 클릭 : 투자완료 및 보조금 지급신청

### ② "선택항목 계좌정보입력" 클릭

| 보조금 지급 신청   |                                      |                    |     |                        |             |                 |      |                      |                    |       |
|-------------|--------------------------------------|--------------------|-----|------------------------|-------------|-----------------|------|----------------------|--------------------|-------|
|             | 클린사업                                 | 업장 조성사업 신청 단계      |     |                        |             |                 |      | 보조금 지급 신청 단계         |                    |       |
| STEP<br>사업장 | 01<br>당 정보 입력<br>→ 사업참여<br>관련파일첨부    | STEP 03<br>→ 업체/모델 | 선정  | STEP 04<br>→<br>자금신청   | 네제출 🕈       | STEP 05<br>결정통보 | ł    | STEP 06<br>보조금 지급 신청 | STEP 07<br>→ 보조금 입 | ]금 확인 |
|             | 모델 및 규격                              | 판매업체               |     | 3                      | 결정금액        |                 | 신청금액 |                      | 계좌정보               |       |
| 관련          | <b>파일 첨부</b> (*필수입력)                 |                    | 주량  | 71                     | <b>중</b> 작금 | 모소금             |      | 은행                   | 계작면호               | 예금수   |
|             |                                      |                    | 계좌정 | 보를 모두 <mark>입</mark> 력 | 취후 등록이 가능   | 합니다.            |      |                      |                    |       |
| 20          |                                      |                    |     |                        |             |                 |      |                      |                    |       |
|             | (신) 투자계획완료 연장신청 선택항목 계좌정보입력 보조금지급 신청 |                    |     |                        |             |                 |      |                      |                    |       |

③ 입금은행정보 입력 : 보조금을 입금 받고자 하는 계좌를 입력 ④ "저장" 클릭

|            | ③<br>은행명 | 선택해주세요   | v |
|------------|----------|----------|---|
| 입금은헁<br>정보 | 계좌번호     |          |   |
|            | 예금주      |          |   |
| 보조금지급      | 결정금액     | 20000    | 원 |
| 신청금액       | 신청금액     | 20000    | 원 |
| 산업대분류      | 선택해주세    | <u>ନ</u> | ~ |

- ⑤ 관련파일 첨부
- ⑥ "보조금지급 신청" 클릭 ⑦ 공단담당자 방문 확인 후, 보조금 지급처리

| 관련 파일 첨부 (* 필수 입<br>(5)            | [력)             |             |          |  |
|------------------------------------|-----------------|-------------|----------|--|
| * 입금 희망통장 사본                       | + 10.0          | ) MB        |          |  |
| * 설비 구매·설치 계약서 사본                  | + 10.0          | ) MB        |          |  |
| * 전자세금계산서(청구용) 사본                  | + 10.0          | ) MB        |          |  |
| * 입금 중빙서류 등(이체확인중,<br>업체 통장사본)     | 사업장 및 공급 🔶 10.0 | 1 MB        |          |  |
| * 4대 사회보험 사업장 가입자 명<br>15일 이내 발급분) | 부(신청일 이전 + 10.0 | ) MB        |          |  |
| * 지급보증보험 증권(계약 금액,ź                | 기간 확인) + 10.0   | 3 MB        |          |  |
|                                    |                 | (           | <u>)</u> |  |
| 투지                                 | 계획완료 연장신청       | 선택항목 계좌정보입력 | 보조금지급 신청 |  |

9. 보조금 입금 확인

|       | * 4대 사회보험 사업<br>15일 이내 발급분) | 장 가입자 명부(신청일 이전 | + 10.0 | мв          |          |   |
|-------|-----------------------------|-----------------|--------|-------------|----------|---|
|       | * 지급보증보험 증권                 | (계약 금액,기간 확인)   | + 10.0 | MB          | <b>A</b> | - |
|       |                             |                 |        |             | 6)       |   |
|       |                             | 투자계획완료 연장       | 신청     | 선택항목 계좌정보입력 | 보조금지급 신청 |   |
| 비ㅈ그 이 | 그 화이                        |                 |        |             |          |   |

- ① 지급일정에 따라 신청계좌로 보조금 입금

- ※ 홈페이지 공지사항의 보조금 지급일정 확인(클린사업 홈페이지 > 알림마당 > 공지사항)

사망사고 등 고위험 개선

- ② "보조금 입금확인" 클릭

| ③ 입금내역(입금액, 입금일 등) 확인 |
|-----------------------|
|-----------------------|

| 진행상황 | 입금완료 |      |     |     |
|------|------|------|-----|-----|
| 입금내역 |      |      |     |     |
| 번호   |      | 은행정보 | 입금액 | 입금일 |
|      |      |      |     |     |

보조금 입금 확인 보조금 입금확인